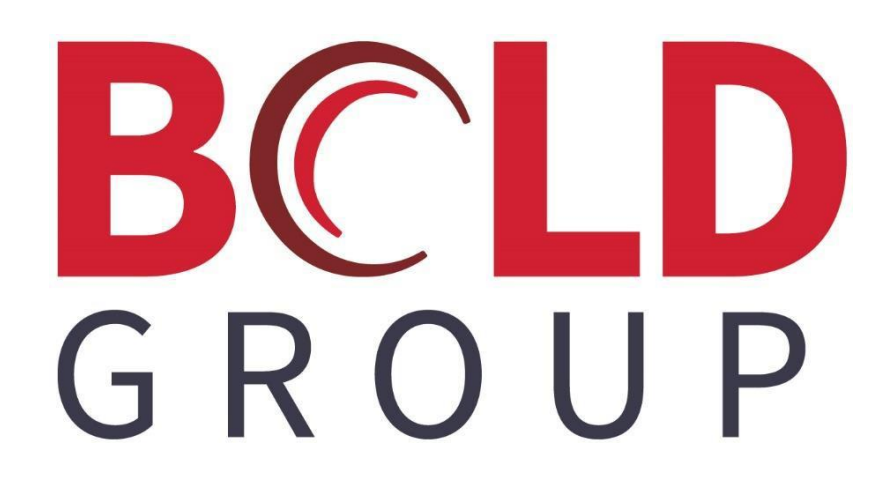

SedonaOffice Creating New Recurring

## CONTENTS

| ABOUT THIS DOCUMENT                                             | 4                    |
|-----------------------------------------------------------------|----------------------|
| CREATING A NEW RECURRING LINE OVERVIEW                          | 5                    |
| RMR SETUP FROM THE CUSTOMER EXPLORER                            | 7                    |
| RECURRING SETUP                                                 | 9                    |
| Recurring Setup Form Data Entry Fields1<br>Prorating Recurring1 | 10<br>13             |
| ROYALTIES/COMMISSIONS TAB1                                      | 8                    |
| Data Entry Fields for the Royalties/Commissions form            | 19<br>19<br>21<br>21 |
| CHANGES TAB                                                     | 23                   |
| Data Entry Fields for the Changes form                          | 24<br>24<br>25<br>26 |
| ESCALATIONS TAB2                                                | 27                   |
| Data Entry Fields for the Escalations form2                     | 28                   |

This guide provides information related to the functionality and setup of Recurring Lines in SedonaOffice. The information contained herein is an excerpt from the SedonaOffice OnlineHelp.

# **Creating a New Recurring Line Overview**

There are three methods for setting up Recurring Lines. The option selected for setting up the recurring lines depends on your company's own policies and procedures.

- Set up the recurring lines when initially creating a new customer.
- Set up recurring lines from a Customer Explorer record.
- Set up and activate recurring lines when invoicing an installation Job.

Recurring lines are typically created for positive amounts but may also be created for negative amounts to account for discounts to the customer. The total of positive and negative recurring lines cannot be less than zero.

In SedonaSetup there is a setting for the method your company will use for invoicing for recurring services; First Day of Month or Day of Service Start.

- If **First Day of Month** is selected, the customer's recurring charges will always be invoiced in full calendar months. For example, if the billing cycle is quarterly and the recurring start date is set to 06/15/2019 and the next cycle date is set to June 2019, the first cycle invoice will be generated for the pro-rated portion of the billing cycle; from 06/15/19 through 08/31/19. On the September 2019 cycle invoice the customer will be billed for the entire quarter.
- If **Day of Service** is selected, the customer's recurring charges will be billed starting on the date entered on the recurring line in conjunction with the Bill on Day field, then continue in this fashion. For example: the recurring start date is set to 06/15/2019 and the Bill on Day is set to 15. The customer's recurring invoice service period for a monthly cycle will be 06/15/2019 through 07/14/2019. The next month's invoice would cover 07/15/2019 through 08/14/2019 and so forth.

If the Bill on Day and the recurring start date are not the same day of the month, a prorated first invoice could occur.

Bill on Day is less than the recurring start date

For example: the billing cycle is monthly, the recurring start date is set to 06/21/2019, the bill on day is set to 15 and the next cycle month is set to June 2019, the first cycle invoice will bill from 06/21/2019 to 07/14/2019. Bill on Day is greater than the recurring start date

For example: the billing cycle is monthly, the recurring start date is set to 06/15/2019, the bill on day is set to 21 and the next cycle month is set to June 2019, the first cycle invoice will bill from 06/21/2019 to 07/20/2019. In this situation, the customer would not be billed for the period of 06/15 - 06/20. If you want the customer to be invoiced beginning at 06/15/2019, then you would set the next cycle month to May 2019 (instead

of June 2019). The first cycle invoice would bill from 06/15/2019 to 07/20/2019.

#### **RMR Setup on a Job**

In the situations below, the setup of RMR will be covered under the Job Management section of the OnlineHelp.

- A new System will be installed, and a new Job is going to be created for the installation and the Recurring Line(s). When the RMR is invoiced on a Job, the recurring lines will automatically be setup on the customer's account for future invoicing through the cycle billing process.
- If a System is already installed (Reactivation or Re-sign situation) and new Recurring will be activated through Job Invoicing.

#### **RMR Setup when creating a New Customer**

In the situation below, refer to the New Customer RMR topic in the OnlineHelp for instructions on how to set up recurring while creating a new Customer.

 If this is a new customer and a new system and a Job will <u>not</u> be created for the installation, Recurring Lines may be setup during customer creation. If the User does not set up the recurring lines during customer creation, then follow the steps for setting up recurring from the Customer Explorer (below).

# **RMR Setup from the Customer Explorer**

In the situation below, continue to the following pages for instructions on setting up Recurring Lines from the Customer Explorer.

 If this is a System that is already installed (Takeover situation) and new Recurring will be activated and a Job will <u>not</u> be created for activating the System, the User will create the necessary Recurring Lines from the Customer Explorer.

When entering a new Recurring Line from the Customer Explorer, there are four data entry forms available:

Recurring Setup

Royalties/Commissions

Changes

Escalations

Once the information is entered on the Recurring Setup form the User has the option of using the *Changes* form to enter a future rate increase, future rate decreases or future cancellation for the Recurring Line. If a commission or royalty is going to be paid to a Salesperson or a Vendor each time the recurring line is billed to the customer, the User may set up this information on the Royalties/Commissions form. The optional Escalations form is used to set up a predefined rate increase schedule for the recurring line.

For detailed information for each data entry field on the New Recurring Setup, continue on to

the following pages.

To set up a new Recurring Line from the Customer Explorer, follow the instructions below.

1. Open the Customer Explorer record for which a new recurring line will be created.

2. From the Customer Tree, expand the customer tree below the Site and System where the recurring line will be set up. Highlight the *Recurring* option within the System tree; right-click and select the *New Recurring* option.

| Wagner, Lindsay<br>Customer Information<br>Payment Options<br>Bill To<br>Wagner, Lindsay<br>Wagner, Lindsay<br>Contacts<br>Contacts<br>Contact | Lindsay Wagner<br>13331 Valley View Dr.<br>San Clemente, CA 92672<br>(949) 677-7502 | Balance Due:<br>Last Statemen<br>Total Active RA<br>Total Active RA<br>Customer Type<br>Chain Account<br>Customer Si<br>Salesperson<br># of Disp La |
|----------------------------------------------------------------------------------------------------|-------------------------------------------------------------------------------------|----------------------------------------------------------------------------------------------------|
| Documents<br>Equipment<br>Equipment History<br>Inspections<br>Nates<br>Recurring<br>Recurring Master Items<br>Service<br>Contacts<br>Credit Memos<br>Documents<br>Inspections<br>Invoices                                                                                                    | Item Code New Recurring Create Cycle Invoice Now Refresh Include Past Canceled      | Cyde RMR                                                                                                    |

## **Recurring Setup**

3. The *Recurring Setup* form will be displayed. Three optional forms, *Royalties/Commissions, Changes* and *Escalations* are contained on this form. Enter the information according to your company policies and procedures then click the *Save* button located at the lower right of the form.

| Site and Syst    | tem                                                               |        |              |                                                        |                        |   |
|------------------|-------------------------------------------------------------------|--------|--------------|--------------------------------------------------------|------------------------|---|
| â                | Lindsay Wagner<br>13331 Valley View Dr.<br>San Clemente, CA 92672 |        |              | Wagner, Lindsay<br>13331 Valley Vie<br>San Clemente, C | /<br>w Dr.<br>:A 92672 |   |
| System           | A10321<br>Intrusion                                               |        |              |                                                        |                        |   |
| Panel Type       | UNKNOWN                                                           |        |              |                                                        |                        |   |
| Recurring Setup  | Royalties/Commissions   C                                         | hanges | Escalations  |                                                        |                        |   |
| Recurring Item   | MON                                                               | •      |              | Renewal                                                | 5/1/2019               |   |
| Description      | Monitoring                                                        |        |              | Rate Increase                                          | 5/1/2015               |   |
| Sub Item Of      |                                                                   | •      |              | Override %                                             |                        |   |
| <u>B</u> ll Cyde | Quarterly                                                         | ٠      |              | PO Number                                              |                        |   |
|                  |                                                                   |        |              | PO Number                                              |                        |   |
|                  |                                                                   |        |              | POExpiles                                              |                        | 1 |
| RMR Amount       | 35.00                                                             |        |              | Reference                                              |                        |   |
| Cycle Amount     | 105.00                                                            |        | Enter as     |                                                        |                        |   |
|                  | 1                                                                 |        | Only         | Comments                                               |                        |   |
| Next Cycle Date  | 01-May-14                                                         | •      |              |                                                        |                        | - |
| Reason for Add   | New RMR.                                                          | -      |              | Memo                                                   | -                      |   |
| Recurring Start  | 5/1/2014                                                          | 1001   | Use Today as |                                                        |                        |   |
|                  |                                                                   |        | Default      |                                                        |                        |   |
| Invoice Group #  |                                                                   |        |              |                                                        |                        |   |
|                  |                                                                   |        |              |                                                        |                        |   |

#### **Recurring Setup Form Data Entry Fields**

**BillTo** – If the Customer has more than one BillTo record, clicking the *BillTo* button will open a list of all active BillTo records from which to make a selection. If the Customer has only one BillTo record, this will automatically be defaulted into the Recurring Setup form.

| Site and S    | ystem                                                             |                                              |
|---------------|-------------------------------------------------------------------|----------------------------------------------|
| <u>Ω</u>      | Lindsay Wagner<br>13331 Valley View Dr.<br>San Clemente, CA 92672 | Lindsay<br>alley View Dr.<br>rente, CA 92672 |
| System        | A10321<br>Intrusion                                               |                                              |
| Panel Type    | LINKNOWN                                                          |                                              |
| lecurring Set | P Royalties/Commissions   Changes   Escalations                   |                                              |
| Reaution Ite  | m MON Penews                                                      | a 5/1/2010                                   |

**Recurring Item** – Choose the appropriate Recurring Item code that describes the type of service that will be invoiced to the Customer. Make a selection from the drop-down list by clicking the arrow to the right of the field. The Item Code does not print on the Customer's invoice. This field is required.

**Description** – This field will automatically default to the description associated with the Recurring Item code maintained in SedonaSetup/Invoice Items. The description may be overridden by the User and will only affect this one Recurring Line. The User may enter up to 50 characters of information into this field. The text in this field will print on the Customer's invoice. This field is required.

**Sub Item Of** – Select the Recurring Item to be used as a roll-up Recurring Item. If the Customer will be invoiced for multiple Recurring Lines and it is desired to group certain Recurring Lines together so that only one Recurring Item appears on the customer invoice, the User would assign the same Sub Item of Recurring Item to each recurring line that will be grouped together. This field is optional.

**Bill Cycle** – This field indicates how frequently the Customer will be invoiced for the Recurring Item. Select from one of the available choices: monthly, quarterly, semi-annual or annual. This field is required.

| 🗿 Ne | w Recurring   | Item2190                                                                                                    | 1       |     |                                |                                                        |                                                                                                    | <br>×    |
|------|---------------|----------------------------------------------------------------------------------------------------|---------|-----|--------------------------------|--------------------------------------------------------|----------------------------------------------------------------------------------------------------|----------|
| 8    | Site and Syst | em                                                                                                    |         |     |                                |                                                        |                                                                                                    | )        |
|      | ≏             | Lindsay Wagner<br>13331 Valley View Dr.<br>San Clemente, CA 92672                                                                                                    |         |     |                                | Wagner, Lindsay<br>13331 Valley Vie<br>San Clemente, C | y<br>w Dr.<br>CA 92672                                                                                                    |          |
| s    | System        | A10321<br>Intrusion                                                                                                    |         |     |                                |                                                        |                                                                                                    |          |
| F    | Panel Type    | UNKNOWN                                                                                                    |         |     |                                |                                                        |                                                                                                    |          |
| Re   | curring Setup | Royalties/Commissions                                                                                                    | Changes | Esc | alations                       |                                                        |                                                                                                    |          |
| Re   | curring Item  | MON                                                                                                    | -       | 1   |                                | Renewal                                                | 5/1/2019                                                                                                    |          |
| De   | escription    | Monitoring                                                                                                    |         |     |                                | Rate Increase                                          | 5/1/2015                                                                                                    |          |
| Su   | b Item Of     |                                                                                                    | •       |     |                                | Override %                                             |                                                                                                    | _        |
| BI   | l Cyde        | Quarterly                                                                                                    | •       | J   |                                | PO Number                                              |                                                                                                    | _//      |
|      |               |                                                                                                    |         |     |                                | PO Expires                                             |                                                                                                    | <u> </u> |
| RN   | MR Amount     | 35.00                                                                                                    | _       | _   |                                | Reference                                              |                                                                                                    |          |
| Cy   | /de Amount    | 105.00                                                                                                    |         |     | nter as<br>Ionthly Amt<br>Dnly | Comments                                               |                                                                                                    | <br>Π.   |
|      |               | May-14                                                                                                    | •       |     |                                | _                                                      |                                                                                                    | 1        |
|      |               | and the second second s | _       | -   |                                |                                                        | and the second second sec |          |

**RMR Amount** – If the Bill Cycle of monthly was selected in the previous field, enter the monthly charges for the recurring line. If a Bill Cycle other than monthly was selected in the Bill Cycle field, this field will be grayed out and the amount to invoice will be entered in the Cycle Amount field (next field below). If the Bill Cycle is not monthly, when the User enters an amount in the Cycle Amount field, the RMR Amount field will automatically fill in. This field is required.

**Cycle Amount** – If a Bill Cycle other than monthly was selected, this field will be available to enter the cycle amount. If the monthly charge for this service is \$25.00 per month, and the bill cycle selected was quarterly, the User would enter the Cycle Amount of \$75.00. This field is required.

**Next Cycle Date** – From the drop-down list, select the next cycle date that this recurring line will begin billing by clicking the arrow to the right of the field. If it is needed to back date the start of the recurring prior to the current accounting month, the User may go back as far as 12 months to begin billing. Scroll to the bottom of the Next Cycle Date list to locate and select older billing periods. This field is required.

| Site and Syst           | em                                                                |                     |                                                            |              |     |
|-------------------------|-------------------------------------------------------------------|---------------------|------------------------------------------------------------|--------------|-----|
|                         | Lindsay Wagner<br>13331 Valley View Dr.<br>San Clemente, CA 92672 |                     | Wagner, Lindsay<br>13331 Valley View D<br>San Clemente, CA | ir.<br>92672 |     |
| System<br>Panel Type    | A 10321<br>Intrusion<br>UNKNOWN                                   |                     |                                                            |              |     |
| Recurring Setup         | Royalties/Commissions   Cha                                       | anges Escalations   |                                                            |              |     |
| Description             | MON                                                               | <u> </u>            | Renewal [5/                                                | 1/2019       |     |
| Sub Item Of             | Monitoring                                                        | -                   | Rate Increase  5/                                          | 1/2015       | 100 |
|                         | Ouesterly                                                         |                     | Override %                                                 |              |     |
| Pill Cyde               | 1 Quarteriy                                                       | -                   | PO Number                                                  |              |     |
|                         |                                                                   |                     | PO Expires                                                 |              |     |
|                         |                                                                   |                     | Reference                                                  |              |     |
| RMR Amount              | 35.00                                                             | Enter as            |                                                            |              |     |
| Cycle Amount            | 105.00                                                            | Monthly Amt<br>Only | Comments                                                   |              |     |
| Next Cycle Date         | 01-May-14                                                         | •                   |                                                            |              |     |
| Danson for Add          | New DMD                                                           | -                   | Memo                                                       |              | -   |
| Geason ior woo          |                                                                   | uma um Use Today as |                                                            |              |     |
| Recurring <u>S</u> tart | 5/1/2014                                                          | Default             |                                                            |              |     |
| Invoice Group #         |                                                                   |                     |                                                            |              |     |
|                         |                                                                   |                     |                                                            |              |     |
|                         |                                                                   |                     |                                                            |              |     |

### **Prorating Recurring**

If it is your company policy to prorate recurring lines, the User will select the Month/Year that services begin, then in the RMR Start Date field enter the date you will begin billing for the recurring line. For example if the recurring is billed monthly and the services started on May 14, 2019 and the May 2019 cycle billing has already been generated, by entering the Next Cycle Date of May 2019 and the RMR Start Date of May 14, 2019, when the June 2019 cycle is generated, the customer will be invoiced for the period of May 14, 2019 through June 30, 2019.

Note: Some companies re-run the current cycle period once a day or once a week to pick up any new recurring that was activated after the main cycle batch was run.

**Reason for Add** – Select the RMR reason code from the drop-down list that identifies the reason for the creation of this Recurring Line. This field is required.

**RMR Start Date** – Enter the date that recurring services will begin billing for this Recurring Line. If it is your company policy to prorate Recurring Lines that start after the beginning of a normal billing cycle, this may be accomplished by entering the actual start date of the Recurring Line in this field and then selecting this same month/year in the Next Cycle Date field. This is a required field.

**Invoice Group#** – The Invoice Group Number will default to 0 when the recurring line is saved. If you need to separate some recurring lines into various groups to be invoiced at different times, you may create your own groups numbered from 1 to 9. Some customers may only be billed in arrears; creating a group for arrears billed customers is very common.

| Site and Syst     | em                                                                |                         |                                                        |                       |   |
|-------------------|-------------------------------------------------------------------|-------------------------|--------------------------------------------------------|-----------------------|---|
|                   | Lindsay Wagner<br>13331 Valley View Dr.<br>San Clemente, CA 92672 |                         | Wagner, Lindsay<br>13331 Valley Vie<br>San Clemente, C | /<br>w Dr.<br>A 92672 |   |
| System            | A10321<br>Intrusion                                               |                         |                                                        |                       |   |
| Panel Type        | UNKNOWN                                                           |                         |                                                        |                       |   |
| Recurring Setup   | Royalties/Commissions   Ch                                        | anges Escalations       |                                                        |                       |   |
| Recurring Item    | MON                                                               | •                       | Renewal                                                | 5/1/2019              |   |
| Description       | Monitoring                                                        |                         | Rate Increase                                          | 5/1/2015              |   |
| Sub Item Of       | 1                                                                 | •                       | Override %                                             |                       |   |
| <u>B</u> ill Cyde | Quarterly                                                         | •                       | PO Number                                              |                       |   |
|                   |                                                                   |                         | PO Number                                              | -                     |   |
|                   |                                                                   |                         | POExpres                                               | -                     |   |
| RMR Amount        | 35.00                                                             |                         | Reference                                              |                       |   |
| Cude Amount       | 105.00                                                            | Enter as                |                                                        |                       |   |
| cyce Anoun        | 1103.00                                                           | Only                    | Comments                                               |                       |   |
| Next Cycle Date   | 01-May-14                                                         | -                       |                                                        |                       |   |
| Reason for Add    | New RMR                                                           | -                       | Memo                                                   |                       | - |
| Recurring Start   | 5/1/2014                                                          | Use Today as<br>Default |                                                        |                       | * |
| Invoice Group #   |                                                                   |                         |                                                        |                       |   |
|                   | 1                                                                 |                         |                                                        |                       |   |

**Renewal** – This field is used in conjunction with the following field *Rate Increase* (date) by the Company Rate Change program within SedonaOffice to select recurring lines which are eligible for rate increases. If your company will not be using the Company Rate Change program, information entered into this field may be used for reporting purposes. This field is optional but recommended.

**Rate Increase** – This field is used in conjunction with the previous field *Renewal* (date) by the Company Rate Change program within SedonaOffice to select recurring lines which are eligible for rate increases. This date represents when the recurring line is eligible to be rate increased. If your company will not be using the Company Rate Change program, information entered into this field may be used for reporting purposes. This field is optional but recommended.

**Override** % – Information entered into this field is used by the Company Rate Change program. If a value is entered into this field, this will be the percentage by which this recurring line will be increased when using the Company Rate Change program. This field is optional.

| Lindsay Wagner<br>13331 Valley View Dr.<br>San Clemente, CA 92672     San Clemente, CA 92672     System A10321<br>Intrusion Panel Type UNKNOWN Recurring Setup Royalties/Commissions Changes Escalations Recurring Item MON Recurring Item MON Rec | , Lindsay<br>alley View Dr.<br>nente, CA 92672                                                                                                    |
|----------------------------------------------------------------------------------------------------|----------------------------------------------------------------------------------------------------|
| System A10321<br>Intrusion<br>Panel Type UNKNOWN<br>Recurring Setup Royalties/Commissions Changes Escalations Ren<br>Recurring Item MON<br>Description Monitoring<br>Sub Item Of Quarterly<br>Bill Cycle Quarterly<br>RMR Amount 35.00<br>Cycle Amount 105.00<br>Next Cycle Date 01-May-14                                                                                                    | al (5/1/2019                                                                                                    |
| Panel Type       UNKNOWN         Recurring Setup       Royalties/Commissions       Changes       Escalations         Recurring Item       MON       ▼         Description       Monitoring       ▼         Sub Item Of       ▼       ♥         Bill Cycle       Quarterly       ▼         RMR Amount       35.00       ♥         Cycle Amount       105.00       ♥         Next Cycle Date       01-May-14       ▼                                                                                                    | al [5/1/2019                                                                                                    |
| Recurring Setup       Royalties/Commissions       Changes       Escalations         Recurring Item       MON       ▼         Description       Monitoring       ▼         Sub Item Of       ▼       ▼         Bill Cycle       Quarterly       ▼         RMR &mount       35.00       ▼         Cycle Amount       105.00       ▼         Next Cycle Date       01-May-14       ▼                                                                                                    | al [5/1/2019                                                                                                    |
| Recurring Item MON ✓<br>Description Monitoring ✓<br>Sub Item Of ✓<br>Bill Cycle Quarterly ✓<br>RMR &mount 35.00 Cycle Amount 105.00 ✓<br>RMR &mount 105.00 ✓<br>Reference Cycle Date 01-May-14                                                                                                    | al 5/1/2019                                                                                                    |
| Description Monitoring Rate<br>Sub Item Of Quarterly PO N<br>Bill Cycle Quarterly PO N<br>RMR Amount 35.00<br>Cycle Amount 105.00<br>Refer as Monthly Amt Only Com                                                                                                    | The second second secon |
| Sub Item Of Quarterly                                                                                                    | horease  5/1/2015                                                                                                    |
| Bill Cycle Quarterly  PO N PO E RMR &mount 35.00 Cycle Amount 105.00 Cycle Amount 105.00 Next Cycle Date 01-May-14                                                                                                    | de %                                                                                                    |
| PO P<br>PO E<br>RMR Amount 35.00<br>Cycle Amount 105.00<br>Cycle Amount 105.00<br>RMR Amount Only Com                                                                                                    |                                                                                                    |
| PO E<br>RMR Amount 35.00 Refe<br>Cycle Amount 105.00 Monthly Amt<br>Only Com                                                                                                    | noer                                                                                                    |
| RMR Amount 35.00<br>Cycle Amount 105.00<br>Next Cycle Date 01-May-14                                                                                                    | ares                                                                                                    |
| Cycle Amount 105.00 Enter as<br>Wonthly Amt<br>Only Com                                                                                                    | nce                                                                                                    |
| Cycle Amount 105.00 I Monthly Amt Only Com                                                                                                    |                                                                                                    |
| Next Curle Date 01-May-14                                                                                                    | ents                                                                                                    |
| Next Curle Date 101-May-14                                                                                                    |                                                                                                    |
|                                                                                                    |                                                                                                    |
| Beason for Add New RMR.                                                                                                    |                                                                                                    |
| Recurring Start 5/1/2014 Default                                                                                                    |                                                                                                    |
| Invoice Group #                                                                                                    |                                                                                                    |
|                                                                                                    |                                                                                                    |

**PO Number** – If your customer has provided a purchase order number which needs to be printed on the cycle invoice, enter that number into this field. This field is optional.

**PO Expires** – If a PO Number was entered in the previous field and will expire on a particular date, you may enter the expiration date of the PO in this field. This field is optional.

**Note:** If a PO Expiration date is set up on the recurring line, this will not cause the customer to stop billing as of that date; this is for informational purposes only. We recommend that you generate the Cycle PO Expiration report every month so that you may contact your customers for a new PO Number prior to the expiration date of the current PO. This report is found on the Report Manager within the Client Management report listing.

| Site and Syst           | em                                                                |                                   |                                                                    |   |
|-------------------------|-------------------------------------------------------------------|-----------------------------------|--------------------------------------------------------------------|---|
| <u>A</u>                | Lindsay Wagner<br>13331 Valley View Dr.<br>San Clemente, CA 92672 |                                   | Wagner, Lindsay<br>13331 Valley View Dr.<br>San Clemente, CA 92672 |   |
| System                  | A 10321<br>Intrusion                                              |                                   |                                                                    |   |
| Panel Type              | UNKNOWN                                                           |                                   |                                                                    |   |
| Recurring Setup         | Royalties/Commissions   C                                         | hanges Escalations                |                                                                    |   |
| Recurring Item          | MON                                                               | <u> </u>                          | Renewal  5/1/2019                                                  |   |
| Description             | Monitoring                                                        |                                   | Rate Increase 5/1/2015                                             |   |
| Sub Item Of             | 1                                                                 | <u> </u>                          | Override %                                                         |   |
| <u>B</u> ill Cyde       | Quarterly                                                         | •                                 | PO Number PO Expires                                               |   |
| RMR Amount              | 35.00                                                             |                                   | Reference                                                          |   |
| Cycle Amount            | 105.00                                                            | Friter as<br>☐ Monthly Am<br>Only | t<br>C <u>o</u> mments                                             | 4 |
| Next Cycle Date         | 01-May-14                                                         | •                                 |                                                                    |   |
| Reason for Add          | New RMR.                                                          | •                                 | Memo                                                               |   |
| Recurring <u>S</u> tart | 5/1/2014                                                          | Use Today<br>Default              | as                                                                 |   |
| Invoice Group #         |                                                                   |                                   |                                                                    |   |
|                         |                                                                   |                                   |                                                                    |   |

**Reference** – This is a free form text field to enter information specific to this recurring line. This field is for information purposes only and will only print on certain Custom Invoice forms. The User may enter up to 255 characters into this field. This field is optional.

**Comments** – This is a free form text field to enter comments specific to this recurring line. This field is for information purposes only and will only print on certain Custom Invoice forms. The User may enter up to 255 characters of information into this field. This field is optional.

**Memo** – The Memo field is used to enter information pertaining to the Recurring Line. This information prints on certain custom invoice printing forms. This field is typically used for internal company information. This information will not print on the customer invoice unless a custom invoice form that prints this field is selected during printing, or the printing option of "Show Item Memos" has been selected on the Printing Preference/Item Detail form. The User may enter up to 2,000 characters of information into this field. This field is optional.

| Site and Sys     | tem                                                               |                         |                                                                    |     |
|------------------|-------------------------------------------------------------------|-------------------------|--------------------------------------------------------------------|-----|
|                  | Lindsay Wagner<br>13331 Valley View Dr.<br>San Clemente, CA 92672 |                         | Wagner, Lindsay<br>13331 Valley View Dr.<br>San Clemente, CA 92672 |     |
| System           | A10321                                                            |                         |                                                                    |     |
| Panel Type       | UNKNOWN                                                           |                         |                                                                    |     |
| Recurring Setup  | Royalties/Commissions   Ch                                        | nanges   Escalations    |                                                                    |     |
| Recurring Item   | MON                                                               | •                       | Renewal 5/1/2019                                                   | 100 |
| Description      | Monitoring                                                        |                         | Rate Increase 5/1/2015                                             |     |
| Sub Item Of      |                                                                   | •                       | Override %                                                         |     |
| <u>B</u> ll Cyde | Quarterly                                                         | *                       | PO Number                                                          |     |
|                  |                                                                   |                         | PO Expires                                                         |     |
|                  |                                                                   |                         | Reference                                                          |     |
| RMR Amount       | 35.00                                                             | Enter as                | 1                                                                  |     |
| Cycle Amount     | 105.00                                                            | Monthly Amt<br>Only     | Commente                                                           |     |
|                  |                                                                   |                         | Comments                                                           |     |
| Next Cycle Date  | e 01-May-14                                                       | -                       |                                                                    | 12  |
| Reason for Add   | New RMR                                                           | -                       | Memo                                                               |     |
| Recurring Start  | 5/1/2014                                                          | Use Today as<br>Default |                                                                    |     |
| Invoice Group #  |                                                                   |                         |                                                                    |     |
|                  |                                                                   |                         |                                                                    |     |

## **Royalties/Commissions Tab**

The *Royalties/Commissions* form is used to set up commission amounts for a Salesperson or a Vendor. If a record is set up for either an Employee or an Accounts Payable Vendor, each time the recurring line is invoiced, the amount entered in setup will record an entry into a commissions table and will post amounts to the general ledger. When your company is ready to pay the commission/royalties, a report may be produced to determine the amounts to pay.

Continue on to the following pages for definitions of each data entry field on the *Royalties/Commissions* form.

| Site an            | d System                                                                                     |                                      |                                                                           |                                          |                |  |
|--------------------|----------------------------------------------------------------------------------------------|--------------------------------------|---------------------------------------------------------------------------|------------------------------------------|----------------|--|
| Ω                  | Lindsay Wagner<br>13331 Valley View Dr.<br>San Clemente, CA 9267                             | 72                                   | Wagner,<br>13331 Va<br>San Clem                                           | Lindsay<br>lley View Dr.<br>ente, CA 926 | 72             |  |
| System<br>Panel Ty | A10321<br>Intrusion<br>pe UNKNOWN                                                            |                                      |                                                                           |                                          |                |  |
| Recurring          | Setup Royalties/Commission                                                                   | Changes   Escalati                   | ons                                                                       |                                          |                |  |
| Amount             | Type Name                                                                                    | s                                    | tart E                                                                    | nd                                       |                |  |
|                    |                                                                                              |                                      |                                                                           |                                          |                |  |
|                    | Deferred Royalty     Employee Royalty     Vendgr Royalty                                     | Credit <u>A</u> cc                   | COS - RMR Royalbe<br>248110<br>Deferred RMR Roya                          | albes                                    |                |  |
| Employee           | Deferred Royalty     Employee Royalty     Vendgr Royalty     George_Miller     George_Miller | Credit Acc                           | COS - RMR Royalbe<br>248110<br>Deferred RMR Roya<br>5/1/2014              | s<br>alties                              |                |  |
| Employee           | Deferred Royalty     Employee Royalty     Vendgr Royalty     George.Miller     George Miller | Credit Acc<br>Start Date<br>End Date | COS - RMR Royalbe<br>248110<br>Deferred RMR Roya<br>(5/1/2014             | ns<br>alties                             | JU             |  |
| Employee<br>(endor | Deferred Royalty     Employee Royalty     Vendgr Royalty     George.Miller     George Miller | Credit Acc<br>Start Date<br>End Date | COS - RMR Royalbe<br>248110<br>Deferred RMR Roya<br>[5/1/2014<br>[<br>New | alties                                   | <b>P</b> elete |  |

### Data Entry Fields for the Royalties/Commissions form

### **Recurring Royalty/Commission Setup for an Employee**

**Amount** - Enter the monthly dollar amount of the Royalty. If the recurring line is being cycled quarterly and the User enters the amount of \$2.00, a Royalty will be generated for \$2.00 for each month in the service period, i.e. a total of \$6.00.

Deferred Royalty - If this option is selected, and the recurring line billing cycle is other than monthly, the Royalty amount will be divided up into monthly amounts for each month within the service period being cycle invoiced. For example, if a customer was cycled for the service period of October through December(quarterly), and the monthly Royalty amount is \$2.00, three Royalty records will be created for \$2.00 each; October, November and December.

**Employee Royalty** - Select this option.

**Employee** - From the drop-down list, select the name of the Employee to receive the Royalty.

**Post to General Ledger** - If the Royalty amount is to be posted to the General Ledger when cycle invoices are posted for this recurring line, select this option then select the GL Account Numbers to use for the debit and credit side of the transaction in the next two fields.

Debit Account - This field is only available if the Post to General Ledger option was selected. Select the GL Account Number for the Debit side of the Royalty. This is typically cost of goods sold or an expense account such as Recurring Royalties.

Credit Account - This field is only available if the Post to General Ledger option was selected. Select the GL Account Number for the Credit side of the Royalty. This is typically a liability account such as Deferred RMR Royalties. When checks are written to the employee, this GL Account should selected for the expense.

**Start Date** - Enter the date on which the Royalty will begin. This is typically the next cycle date for the recurring line. If the recurring line has never been invoiced and the first invoice will be prorated for a partial cycle, the Royalty will also be generated as a prorated amount. For example, if the next cycle date is 08/01/2019 and the recurring start date is 08/15/2019, the Royalty will be prorated for the period of 08/15/2019 through 08/31/2019.

**End Date** - If the Royalty will only be paid for a limited period of time, enter the last date for the Royalty. For example, if the Royalty will only be paid for the first year of services billed to the customer, and the start date was entered as 08/01/2019, then the end date would be set to 07/31/2020. If the Royalty is to be paid as long as the customer is actively being billed, do not enter a date into this field.

**Memo** - The User may enter up to 256 characters into this field; this is for information purposes only and does not print on any customer document.

| ~         | System                                          |             | www.                     | er Lindeau                        |     |  |
|-----------|-------------------------------------------------|-------------|--------------------------|-----------------------------------|-----|--|
| Int       | 13331 Valley View Dr.<br>San Clemente, CA 92672 |             | 13331<br>San Cl          | Valley View Dr.<br>emente, CA 926 | 572 |  |
| System    | A10321<br>Intrusion                             |             |                          |                                   |     |  |
| Panel Ty  | pe UNKNOWN                                      |             |                          |                                   |     |  |
| Recurring | Setup Royalties / Commissions                   | scalations  |                          |                                   |     |  |
| Amount    | Type Name                                       | S           | tart                     | End                               |     |  |
| (         | Defegred Royalty     Employee Royalty           | Credit Acct | 591000<br>COS - RMR Raya | alties                            |     |  |
|           | C Vendor Royalty                                |             | Deferred RMR R           | oyalties                          |     |  |
| Employee  | George.Miller                                   | Start Date  | 5/1/2014                 |                                   |     |  |
|           | George Miler                                    | End Date    |                          |                                   |     |  |
|           |                                                 |             |                          |                                   |     |  |
| (endor    |                                                 | Memo        |                          |                                   |     |  |

#### Data Entry Fields for the Royalties/Commissions form

### **Recurring Royalty Setup for a Vendor**

**Amount** - Enter the monthly dollar amount of the Royalty. If the recurring line is being cycled quarterly and the User enters the amount of \$2.00, a Royalty will be generated for \$2.00 for each month in the service period; i.e. a total of \$6.00.

**Deferred Royalty** - If this option is selected, and the recurring line billing cycle is other than monthly, the Royalty amount will be divided up into monthly amounts for each month within the service period being cycle invoiced. For example, if a customer was cycled for the service period of October through December(quarterly), and the monthly Royalty amount is \$2.00, three Royalty records will be created for \$2.00 each; October, November and December.

Vendor Royalty - Select this option.

Vendor - From the drop-down list, select the name of the Vendor to receive the Royalty.

**Post to General Ledger** - If the Royalty amount(s) is to be posted to the General Ledger when cycle invoices are posted for this recurring line, select this option then select the GL Account Numbers to use for the debit and credit side of the transaction in the next two fields.

**Debit Account** - This field is only available if the *Post to General Ledger* option was selected. Select the GL Account Number for the Debit side of the Royalty. This is typically an expense account such as Recurring Royalties.

**Credit Account** - This field is only available if the *Post to General Ledger* option was selected. Select the GL Account Number for the Credit side of the Royalty. This is typically a liability account such as Royalties Payable. When checks are written to the vendor, this GL Account is selected for the expense.

**Start Date** - Enter the date on which the Royalty will begin. This is typically the next cycle date for the recurring line. If the recurring line has never been invoiced and the first invoice will be prorated for a partial cycle, the Royalty will also be generated as a prorated amount. For example, if the next cycle date is 08/01/2019 and the recurring start date is 08/15/2019, the Royalty will be prorated for the period of 08/15/2019 through 08/31/2019.

**End Date** - If the Royalty will only be paid for a limited period of time, enter the last date for the Royalty. For example, if the Royalty will only be paid for the first year of services billed to the customer, and the start date was entered as 10/01/2019, then the end date would be set to 09/30/2020. If the Royalty is to be paid as long as the customer is actively being billed, do not enter a date into this field.

| and       Insign Valuey View Dr.<br>San Clemente, CA 92672         System       A10321<br>Infrusion         Panel Type       UNKONOWN         Recurring Setur       Royalties / Commissions         Image: Setur       Royalties / Commissions         Image: Setur       Royalties / Commissions         Image: Setur       Royalties / Commissions         Image: Setur       Royalties / Commissions         Image: Setur       Royalty Information         Image: Setur       Image: Setur         Image: Setur       Royalty Information         Image: Setur       Image: Setur         Image: Setur       Setur         Image: Setur       Start         Enthy Amt       5.00         Image: Setur       Image: Setur         Image: Setur       Image: Setur         Image: Setur       Image: Setur         Image: Setur       Image: Setur         Image: Setur       Image: Setur         Image: Setur       Image: Setur         Image: Setur       Image: Setur         Image: Setur       Image: Setur         Image: Setur       Image: Setur         Image: Setur       Image: Setur         Image: Setur       Image: Setur         Im                                                                                                    | Site and           | System                                                                                                    |                                      | and wa                                               | oper Lindsay                                                                                                    |    |  |
|----------------------------------------------------------------------------------------------------|--------------------|----------------------------------------------------------------------------------------------------|--------------------------------------|------------------------------------------------------|----------------------------------------------------------------------------------------------------|----|--|
| System A10321<br>Intrusion Panel Type UNKNOWN Recurring Seture Royalties / Commissions tecalations Amount Type Name Start End Amount Type Name Start End Royalty Information Torthly Amt 5.00 Debit Acct 591000 COS - RMR Royalties Credit Acct 248110 COS - RMR Royalties Credit Acct 248110 Cos - RMR Royalties mgloyee Start Date 5/1/2014 End Date endor Bentley Construction Company Memo Bentley Construction Company Memo Bentley Construction Company Memo Bentley Construction Company Memo                                                                                                    | Int                | 13331 Valley View Dr.<br>San Clemente, CA 92672                                                                      |                                      | 133<br>San                                           | Glenente, CA 926                                                                                                    | 72 |  |
| Panel Type UNKNOWN  Recurring Setur Royalties / Commissions iscalations  Amount Type Name Start End                                                                                                    | System             | A 10321<br>Intrusion                                                                                                 |                                      |                                                      |                                                                                                    |    |  |
| Recurring Setur       Royalties / Commissions       scalations         Amount       Type       Name       Start       End         Amount       Type       Name       Start       End         Royalty Information       Image: Comparison of the start of the start of the | Panel Typ          | e unknown                                                                                                    | _                                    |                                                      |                                                                                                    |    |  |
| Amount       Type       Name       Start       End         Amount       Type       Name       Start       End         Royalty       Information       Image: Bost To General Ledger         Ionthily Amt       5.00       Image: Bost To General Ledger         Debit Acct       591000       Image: Bost To General Ledger         Debit Acct       591000       Image: Bost To General Ledger         Debit Acct       591000       Image: Bost To General Ledger         Debit Acct       248110       Image: Bost To General Ledger         Image: Construction Royalty       Credit Acct       248110       Image: Bost To General Ledger         Image: Construction Company       Start Date       5/1/2014       Image: Bost To General RMR Royalties         Image: Provide Royalty       Start Date       5/1/2014       Image: Bost To General Ledger         Image: Provide Royalty       Image: Bost To General Royalties       Image: Bost To General Royalties       Image: Bost To General Royalties         Image: Provide Royalty       Start Date       Image: Bost To General Ledger       Image: Bost To General Royalties         Image: Provide Royalty       Start Date       Start Date       Image: Bost To General Ledger         Image: Provide Royalty       Image: Bost To General Ledger       Image: Bost T                                                                                                    | Recurring S        | Setu: Royalties / Commission                                                                                         | s scalations                         |                                                      |                                                                                                    |    |  |
| Royalty Information     Nonthily Ant 5.00     Image: Deferred Royalty     Image: Deferred Royalty     Image: Deferred RMR Royalties     Image: Deferred RMR Royalties                                                                                                    | Amount             | Type Name                                                                                                    | 5                                    | Start                                                | End                                                                                                    |    |  |
| imployee Start Date 5/1/2014                                                                                                    |                    |                                                                                                    |                                      |                                                      | and the second second se |    |  |
| End Date                                                                                                    | (                  | Employee Royalty     Vendgr Royalty                                                                                  | Credit <u>Acc</u>                    | COS - RMR R<br>t 248110<br>Deferred RM               | oyalties<br>R Royalties                                                                                                    | J  |  |
| endor Bentley Construction Company <u>Memo</u><br>Bentley Construction Company<br><u>New</u> <u>Save</u> <u>Pelste</u>                                                                                                    | mgloyee            | Employee Royalty     Vendgr Royalty                                                                                  | Credit Acc                           | COS - RMR R<br>t 248110<br>Deferred RM               | oyalties<br>R Royalties                                                                                                    | JU |  |
| New Save Delete                                                                                                    | mgloyee            | Employee Royalty     Vendgr Royalty                                                                                  | Credit Acc                           | COS - RMR R<br>t 248110<br>Deferred RM<br>5/1/2014   | oyalties Royalties                                                                                                    | J  |  |
|                                                                                                    | imployee<br>iendor | Employee Royalty     Vendgr Royalty     Vendgr Royalty     Bentley Construction Company Bentley Construction Company | Credit Acc<br>Start Date<br>End Date | COS - RMR R<br>t 248110<br>Deferred RM<br>t 5/1/2014 | oyalties Royalties                                                                                                    |    |  |

### **Changes Tab**

The *Changes* form is used to set up a future rate increase, future rate decrease or future cancellation for the Recurring Line. The Changes form is only available when initially creating a new recurring line. If nothing is entered on the form at that time, any changes for the recurring line must be handled manually.

Continue onto the following pages for definitions of each data entry field on the Changes form.

| New Recurri                           | ng Item2190                                                         | day they be      |            |                                                                  |      | ×    |
|---------------------------------------|---------------------------------------------------------------------|------------------|------------|------------------------------------------------------------------|------|------|
| Site and S                            | ystem                                                               |                  |            |                                                                  |      |      |
| Ω                                     | Lindsay Wagner<br>13331 Valley View Dr.<br>San Clemente, CA 92      | 672              | (A.)       | Wagner, Lindsay<br>13331 Valley View Dr.<br>San Clemente, CA 926 | 72   |      |
| System<br>Panel Type<br>Recurring Set | A10321<br>Intrusion<br>UNKNOWN<br>ge<br>Royalties/Commission<br>rge | Changes          | scalations |                                                                  |      |      |
|                                       | RMR <u>R</u> eason<br>Increase Start <u>D</u> i                     | Rate Increase    | 2          |                                                                  |      |      |
|                                       | Increase RMR                                                        | \$3.00           |            |                                                                  |      |      |
|                                       | Comments                                                            | End of promotion | onal rate. | ×.                                                               |      |      |
|                                       |                                                                     |                  |            |                                                                  | Save | Qose |

#### **Data Entry Fields for the Changes form**

#### **Future Rate Increase**

When creating a new recurring line, you have the option of setting up a future increase. This is typically used when a promotional rate is offered to the customer for a limited period of time.

**RMR Reason** - Select the RMR reason code from the drop-down list that identifies the reason for the Rate Increase of this Recurring Line. This field is required.

**Increase Start Date** - Enter the date on which Rate Increase will go into effect and begin billing for this Recurring Line.

**Increase RMR** - Enter the monthly amount of the increase. If the current rate is \$20.00 per month and the recurring line will increase to \$25.00 per month, enter the amount of \$5.00.

**Comments** - This is a free form text field to enter comments specific to this recurring line rate increase. This field is for information purposes only and will not print on the customer invoice. The User may enter up to 255 characters of information into this field. This field is optional. This comment is displayed in the RMR History record for the recurring line increase.

|                      | System                                                         |                        |                   |                                                          |  |
|----------------------|----------------------------------------------------------------|------------------------|-------------------|----------------------------------------------------------|--|
| Ω                    | Lindsay Wagner<br>13331 Valley View Dr.<br>San Clemente, CA 92 | 672                    | Wag<br>133<br>San | ner, Lindsay<br>31 Valley View Dr.<br>Clemente, CA 92672 |  |
| System<br>Panel Type | A 10321<br>Intrusion<br>UNKNOWN                                |                        |                   |                                                          |  |
| Recurring Sel        | nge<br>( • Increase                                            | Changes escalation     | ns                |                                                          |  |
|                      | RMR <u>R</u> eason<br>Increase Start <u>D</u>                  | End of Discount        |                   | •                                                        |  |
|                      | Increase RMR                                                   | \$5.00                 |                   | _                                                        |  |
|                      | Comments                                                       | End of promotional rat | e                 | л.<br>т                                                  |  |
|                      |                                                                |                        |                   |                                                          |  |
|                      |                                                                |                        |                   |                                                          |  |
|                      |                                                                |                        |                   |                                                          |  |

#### **Future Rate Decrease (Partial)**

When creating a new recurring line, you have the option of setting up a future rate decrease that is a Partial or a Full decrease type. The Partial option would be used if you are setting up a rate reduction. The Full decrease would be used if the recurring line will stop billing as of a particular date.

A Partial Rate Decrease is typically used when a customer begins services at a higher than typical rate due to a credit score that is below the company's normally accepted rate. After a certain period of time, you may automatically decrease the rate for the customer.

**Decrease Type** - Select the *Partial* radio button to set up a Rate Decrease.

**RMR Reason** - Select the RMR reason code from the drop-down list that identifies the reason for the Rate Decrease of this Recurring Line. This field is required.

**Cycle Ending Date** - Enter the date on which Rate Decrease will go into effect and begin billing for this Recurring Line.

**Reduce RMR** - Enter the <u>monthly amount</u> of the decrease with a <u>negative value</u>. If the current rate is \$25.00 per month and the recurring line will decrease to \$20.00 per month, enter the amount of -5.00.

**Comments** - This is a free form text field to enter comments specific to this recurring line rate decrease. This field is for information purposes only and will not print on the customer invoice. The User may enter up to 255 characters of information into this field. This field is optional. This comment is displayed in the RMR History record for the recurring line decrease.

| Site and Sy                 | stem                                                             |                                                    |                                                                    |  |
|-----------------------------|------------------------------------------------------------------|----------------------------------------------------|--------------------------------------------------------------------|--|
|                             | Lindsay Wagner<br>13331 Valley View Dr.<br>San Clemente, CA 9267 | 2                                                  | Wagner, Lindsay<br>13331 Valley View Dr.<br>San Clemente, CA 92672 |  |
| System<br>Panel Type        | A10321<br>Intrusion<br>UNKNOWN                                   |                                                    |                                                                    |  |
| Recurring Setu<br>Add Chang | P Royalties/Commission                                           | Changes Escalations                                |                                                                    |  |
|                             | RMR <u>R</u> eason<br>Cycle Ending Date                          | Good Credit [4/30/2015                             |                                                                    |  |
|                             | Reduce RMR                                                       | (\$5.00)                                           |                                                                    |  |
|                             | Comments                                                         | Credit Score improvement after<br>year of service. | lst *                                                              |  |
|                             |                                                                  |                                                    |                                                                    |  |
|                             |                                                                  |                                                    |                                                                    |  |

#### **Future Rate Decrease (Full)**

When creating a new recurring line, you have the option of setting up a future rate decrease that is a Partial or a Full decrease type. The Full decrease would be used if the recurring line will stop billing as of a particular date; basically this is considered a future cancellation.

**Decrease Type** - Select the *Full* radio button to set up a Full Decrease (cancellation).

**RMR Reason** - Select the RMR reason code from the drop-down list that identifies the reason for the Cancellation of this Recurring Line. This field is required.

**Cycle Ending Date** - Enter the date on which Cancellation will go into effect and stop billing for this Recurring Line.

Reduce RMR - The amount field will automatically fill in; this amount may not be modified.

**Comments** - This is a free form text field to enter comments specific to this recurring line cancellation. This field is for information purposes only. The User may enter up to 255 characters of information into this field. This field is optional. This comment is displayed in the RMR History record for the recurring line cancellation.

| Site and             | System                                                         |                                   |                          |                                                       |  |
|----------------------|----------------------------------------------------------------|-----------------------------------|--------------------------|-------------------------------------------------------|--|
|                      | Lindsay Wagner<br>13331 Valley View Dr.<br>San Clemente, CA 92 | 672                               | Wagni<br>13331<br>San Cl | er, Lindsay<br>L Valley View Dr.<br>lemente, CA 92672 |  |
| System<br>Panel Type | A10321<br>Intrusion<br>UNKNOWN                                 |                                   |                          |                                                       |  |
| Add Cha              | C Increase                                                     | Decrease     Ful     Contract     | Partial                  |                                                       |  |
|                      | Cyde Ending Dat                                                | e  4/30/2015                      |                          | 1)<br>                                                |  |
|                      | Comments                                                       | Non renewing service<br>contract. | -need new                | *                                                     |  |
|                      |                                                                |                                   |                          |                                                       |  |
|                      |                                                                |                                   |                          |                                                       |  |

### **Escalations Tab**

The *Escalations* form is used to setup a schedule to be used for future rate increases and is used in conjunction with the Company Rate Change program. To be able to use this feature, you must first have at least one record setup in RMR Escalations setup table within SedonaSetup. If the User does not have the appropriate permissions, this option will not be available.

| Site and System                                                                |                                                                                  |                            |                                                                   |                   |
|--------------------------------------------------------------------------------|----------------------------------------------------------------------------------|----------------------------|-------------------------------------------------------------------|-------------------|
| 11<br>13<br>5a                                                                 | dsay Wagner<br>331 Valley View Dr.<br>n Clemente, CA 92672                       |                            | Wagner, Lindsay<br>13331 Valley View Dr.<br>San Clemente, CA 9267 | 72                |
| System A:<br>In                                                                | 0321<br>trusion                                                                  |                            |                                                                   |                   |
| curring Setup                                                                  | Royalties/Commissions   Cha                                                      | nget Escalations           | )                                                                 |                   |
|                                                                                | RMR Escalation                                                                   | 5-Year Cont                |                                                                   |                   |
| Renewal #                                                                      | Increase Date                                                                    | Increase Pctg              | Description                                                       |                   |
| 1                                                                              | 5/1/2015                                                                         | 2.0000                     | Rate Increase # 1                                                 |                   |
| 2                                                                              | 5/1/2016                                                                         | 2.0000                     | Rate Increase # 2                                                 |                   |
| 3                                                                              | 5/1/2017                                                                         | 2.0000                     | Rate Increase # 3                                                 |                   |
| 5                                                                              | 5/1/2019                                                                         | 2.0000                     | Rate Increase # 5                                                 | 10 A              |
|                                                                                | 5/1/2020                                                                         | 3.0000                     | Rate Increase # 6                                                 |                   |
| 0                                                                              | E /4 /00.04                                                                      | 3,0000                     | Rate Increase # 7                                                 |                   |
| 6 7                                                                            | 5/1/2021                                                                         | 5.0000                     |                                                                   |                   |
| 6<br>7<br>8                                                                    | 5/1/2022<br>5/1/2022                                                             | 3.0000                     | Rate Increase # 8                                                 |                   |
| 6<br>7<br>8<br>9                                                               | 5/1/2022<br>5/1/2022<br>5/1/2023<br>5/1/2024                                     | 3.0000<br>3.0000<br>3.0000 | Rate Increase # 8<br>Rate Increase # 9<br>Rate Increase # 10      | -                 |
| 6<br>7<br>8<br>9<br>10                                                         | 5/1/2021<br>5/1/2022<br>5/1/2023<br>5/1/2024                                     | 3.0000<br>3.0000<br>3.0000 | Rate Increase # 8<br>Rate Increase # 9<br>Rate Increase # 10      | •                 |
| 6<br>7<br>8<br>9<br>10                                                         | 5/1/2021<br>5/1/2022<br>5/1/2023<br>5/1/2024                                     | 3.0000<br>3.0000<br>3.0000 | Rate Increase # 8<br>Rate Increase # 9<br>Rate Increase # 10      | -                 |
| 6<br>7<br>8<br>9<br>10<br><br>Renewal N                                        | 5/1/2022<br>5/1/2023<br>5/1/2024<br>5/1/2024                                     | 3.0000<br>3.0000<br>3.0000 | Rate Increase # 8<br>Rate Increase # 9<br>Rate Increase # 10      | -                 |
| 6<br>7<br>8<br>9<br>10<br><br>Renewal N<br>Rate Incre                          | 5/1/2022<br>5/1/2023<br>5/1/2024<br>5/1/2024<br>5/1/2024<br>5/1/2024             | 3.0000<br>3.0000<br>3.0000 | Rate Increase # 8<br>Rate Increase # 9<br>Rate Increase # 10      | -                 |
| 6<br>7<br>8<br>9<br>10<br><br>Renewal N<br>Rate Incre<br>Increase P            | s/1/2021<br>s/1/2022<br>s/1/2023<br>s/1/2024<br>umber ase Date ercentage         | 3.0000<br>3.0000<br>3.0000 | Rate Increase # 8<br>Rate Increase # 9<br>Rate Increase # 10      | -                 |
| 6<br>7<br>8<br>9<br>10<br>Renewal N<br>Rate Incre<br>Increase P<br>Description | 5/1/2022<br>5/1/2023<br>5/1/2024<br>5/1/2024<br>ercentage                        | 3.0000<br>3.0000<br>3.0000 | Rate Increase # 8<br>Rate Increase # 9<br>Rate Increase # 10      | •                 |
| 6<br>7<br>8<br>9<br>10<br><br>Rate Incre<br>Increase P<br>Description          | s/1/2021<br>s/1/2022<br>s/1/2023<br>s/1/2024<br>s/1/2024<br>s/1/2024<br>s/1/2024 | 3.0000<br>3.0000<br>3.0000 | Rate Increase # 8<br>Rate Increase # 9<br>Rate Increase # 10      | .↓<br>Save Delete |
| 6<br>7<br>8<br>9<br>10<br>Renewal N<br>Rate Incre<br>Increase P<br>Description | s/1/2022<br>s/1/2022<br>s/1/2023<br>s/1/2024<br>s/1/2024<br>s/1/2024<br>s/1/2024 | 3.0000<br>3.0000<br>3.0000 | Rate Increase # 8<br>Rate Increase # 9<br>Rate Increase # 10      | €ave<br>Delete    |

#### Data Entry Fields for the Escalations form

The *Escalations* form is used to set up a schedule to be used for future rate increases. To be able to use this feature, you must first have at least one record in RMR Escalations setup table in SedonaSetup. Using the recurring escalations is optional.

If the User does not have the appropriate permissions, this option will not be available.

Within the *Escalations* form select the RMR Escalation Type from the drop-down list. Once an RMR Escalation type has been selected, the grid area will auto-fill with the preset Rate Increase schedule. This may be changed if necessary, by clicking on the row within the grid and then making any changes in the lower section of the form. If a modification is made, make certain to click the Save button located at the lower right of this form to save your change.

If you want to remove any of the rows, click on the row within the grid area then click the delete button.

| Site and Sy                            | stem                                           |                                  |                 |                                                                   |             |
|----------------------------------------|------------------------------------------------|----------------------------------|-----------------|-------------------------------------------------------------------|-------------|
| ۵                                      | Lindsay Wag<br>13331 Valley<br>San Clement     | ner<br>· View Dr.<br>e, CA 92672 |                 | Wagner, Lindsay<br>13331 Valley View Dr.<br>San Clemente, CA 9267 | 2           |
| System<br>Panel Type<br>Recurring Setu | A10321<br>Intrusion<br>UNKNOWN<br>D Royalties/ | Commissions   Chan               | ges Escalations | 0                                                                 |             |
| Renewa                                 | €<br>(≠ ] In                                   | UMR Escalation 3                 | -Year Cont      | Description                                                       |             |
| 1                                      | 5/                                             | 1/2015                           | 3.0000          | Rate Increase # 1<br>Rate Increase # 2                            |             |
| 3                                      | 5/                                             | 1/2017                           | 3.0000          | Rate Increase # 3                                                 |             |
| 4                                      | 5/                                             | 1/2018                           | 4.0000          | Rate Increase # 4                                                 | -           |
| 5                                      | 5/                                             | 1/2019                           | 4.0000          | Rate Increase # 5                                                 | -           |
| 6                                      | 5/                                             | 1/2020                           | 4.0000          | Rate Increase # 6                                                 |             |
| 1                                      | 5/                                             | 1/2021                           | 5.0000          | Rate Increase # /                                                 |             |
| 0                                      | 5/                                             | 1/2022                           | 5.0000          | Rate Increase # 0                                                 |             |
| 10                                     | 5/                                             | 1/2024                           | 5.0000          | Rate Increase # 10                                                | *           |
| Renew                                  | ial Number<br>norease Date<br>se Percentage    |                                  |                 |                                                                   |             |
| Rate I<br>Increa<br>Descrij            | otion                                          | 1                                |                 |                                                                   | Save Delete |